Автор: Administrator 18.09.2018 08:31

{jcomments on}

### Блокировка YouTube в Kaspersky Endpoint Security

Рассмотрим один из вариантов блокировки популярного сервиса <u>Youtube</u>.

Блокировать будем с помощью сетевого экрана.

Откройте настройки антивируса, далее выберите вкладку **Настройки**, далее пункт **Сете вой экран**, далее справа выберите кнопку **Сетевые пакетные правила** 

| Kaspersky<br><b>Endpoint Security 10</b><br>для Windows                                                                                                    | Репутационный сервис KSN | <br>"II Отчеты 😨 Карантин                                                                                                    |
|----------------------------------------------------------------------------------------------------|--------------------------|----------------------------------------------------------------------------------------------------|
| Центр управления 1<br>Контроль рабочего места<br>Антивирусная защита<br>Файловый Антивирус<br>Почтовый Антивирус<br>Веб-Антивирус<br>И-Антивирус<br>Сстевой экран<br>Защита от сетевых атак<br>Мониторинг системы<br>Задачи по расписанию<br>Дополнительные параметры | Настройка                | соответствии с определенными<br>авил контроля активности программ в<br>авил для сетевых пакетов и потоков<br>раметров сетевых соединений<br>Сохранить Отменить |
| Справка Поддержка Лицензия                                                                                                    |                          |                                                                                                    |

Автор: Administrator 18.09.2018 08:31

## В настройках сетевых пакетных правил выберите кнопку Добавить.

| Сетевой экран Правила контроля программ Сетевые пакетные правила Сети                                                                                                    |                                                                                  |                                                                          |                 |
|----------------------------------------------------------------------------------------------------|----------------------------------------------------------------------------------|--------------------------------------------------------------------------|-----------------|
| Настройка сетевых пакетных правил<br>Каspersky Endpoint Security 10 для Windows контролируе<br>сетевых пакетных правил, созданных по умолчанию. В<br>над сетевыми пакетами и потоками данных, добавив и | П<br>ет входящую и исходящую<br>ы можете сформировать<br>пи изменив сетевые паке | ию сетевую активность с по<br>новый набор условий и дей<br>тные правила. | омощью<br>ствий |
| 🖞 Добавить 🖉 Изменить 💥 Удалить 🌪 Вверх 🐇                                                                                                    | Вниз                                                                             |                                                                          | <b>5</b> •      |
| Сетевои сервис                                                                                                    | Назрешение                                                                       | Адрес                                                                    |                 |
| У запросы к серверу DNS по протоколу ТСР                                                                                                    |                                                                                  |                                                                          |                 |
| Запросы к серверу DNS по протоколу UDP                                                                                                    | (VE)                                                                             |                                                                          |                 |
| Оправка электронных писем                                                                                                    | ¥=                                                                               | <b>D</b>                                                                 |                 |
| И люоая сетевая активность                                                                                                    | ~                                                                                | доверенные сети                                                          | _               |
| Люоая сетевая активность           Поотая сетевая активность           Поотая сетевая активность                                                                                                    |                                                                                  | Локальные сети                                                           |                 |
| Сетевая активность для расоты технологии удаленного расо                                                                                                    |                                                                                  |                                                                          |                 |
| Соединения по протоколу ГСР через локальные порты                                                                                                    | 0                                                                                |                                                                          | E               |
|                                                                                                    |                                                                                  |                                                                          |                 |
| Входящая активность по протоколу ГСР                                                                                                    |                                                                                  |                                                                          |                 |
| Broggiume or Bethill ICMP Destination Unreachable                                                                                                    | V                                                                                |                                                                          |                 |
|                                                                                                    | ý.                                                                               |                                                                          |                 |
| Входящие ответы ICMP Time Exceeded                                                                                                    | ý.                                                                               |                                                                          |                 |
| Входящая активность по протоколу ICMP                                                                                                    | 0                                                                                |                                                                          |                 |
| ▼ Входящие пакеты ICMPv6 Echo Request                                                                                                    | ø                                                                                |                                                                          | -               |
| ٠                                                                                                    | *                                                                                |                                                                          | •               |
| 🗸 - разрешено 🖉 - запрещено 📧 - обработать по правилу про                                                                                                    | рграммы                                                                          |                                                                          |                 |
| авка                                                                                                    |                                                                                  | OK                                                                       | <u>З</u> акрыт  |

В настройка сетевого правила укажите следующее:

1. Действие - запрещать.

#### Блокировка YouTube в Kaspersky Endpoint Security

Автор: Administrator 18.09.2018 08:31

- 2. Название укажите любое название.
- 3. Протокол Не определен.
- 4. Направление Входящее/Исходящее.
- 5. Максимальное значение времени жизни пакета 255.
- 6. Удаленные адреса Адрес из списка.

 $(function(w, d, n) \{ w[n] = w[n] || []; w[n].push(\{ section_id: 263974, place: "advertur_263974", width: 300, height: 250 \}); \})(window, document, "advertur_sections");$ 

Далее нажмите кнопку Добавить.

## Блокировка YouTube в Kaspersky Endpoint Security

Автор: Administrator 18.09.2018 08:31

| 🔏 Сетевое правило                                              |                                                   |
|----------------------------------------------------------------|---------------------------------------------------|
| Действие: 1                                                    | Запрещать                                         |
| Название: 2                                                    | Блокировка YouTube                                |
| 🔲 Протокол: 3                                                  | Не определен                                      |
| Направление: 4                                                 | Входящее / Исходящее 🔻                            |
|                                                                | Название Тип интер IP-адреса МАС-адреса           |
|                                                                |                                                   |
| стевые адаптеры.                                               |                                                   |
|                                                                | 🕂 Добавить 🖉 Изменить 🞇 Удалить                   |
| Максимальное 5<br>значение времени 5<br>жизни пакета:          | 255                                               |
| /даленные адреса: 🌀                                            | Адреса из списка 💌                                |
|                                                                |                                                   |
|                                                                | 🕂 Добавить 🖉 Изменить 🞇 Удалить                   |
| Локальные адреса:                                              | Любой адрес 🗸 🗸                                   |
|                                                                | 📃 Записать в отчет                                |
| іравка                                                         | О <u>К</u> <u>О</u> тмена                         |
| аритник Биларыкованованования<br>пресмля DNS иня<br>гольде.com | е введите www.youtube.com, без значения https://. |

Настройки сетевого правила должны выглядеть следующими:

# Блокировка YouTube в Kaspersky Endpoint Security

Автор: Administrator 18.09.2018 08:31

| 🔏 Сетевое правило                                                                                                |                                                                                           |                                           | a de la construcción de la construcción de la construcción de la construcción de la construcción de la constru |        |       | •   |
|----------------------------------------------------------------------------------------------------|-------------------------------------------------------------------------------------------|-------------------------------------------|----------------------------------------------------------------------------------------------------|--------|-------|-----|
| Действие:                                                                                                    | Запрещать                                                                                 |                                           |                                                                                                    |        |       | •   |
| Название:                                                                                                    | Блокировка Үс                                                                             | ouTube                                    |                                                                                                    |        | (     | 9   |
| Протокол:                                                                                                    | Не определен                                                                              |                                           |                                                                                                    |        |       | F.) |
| Направление:                                                                                                    | Входящее / Исходящее                                                                      |                                           |                                                                                                    |        |       | •   |
|                                                                                                    | Название                                                                                  | Тип интер                                 | IP-адреса                                                                                                    | MAC-a  | дреса |     |
| -                                                                                                    |                                                                                           |                                           |                                                                                                    |        |       |     |
| Сетевые адаптеры:                                                                                                |                                                                                           |                                           |                                                                                                    |        |       |     |
| Сетевые адаптеры:                                                                                                | 🕂 Добавити                                                                                | ь 🖉 Изменить                              | • 🎇 Удалит                                                                                                    | ъ      |       |     |
| Сетевые адаптеры:<br>Максимальное<br>значение времени<br>жизни пакета:                                           | 🕂 Добавити                                                                                | ь 🖉 Изменить                              | • 🇙 Удалит                                                                                                    | Ъ      | 255   |     |
| Сетевые адаптеры:<br>Максимальное<br>значение времени<br>жизни пакета:<br>Удаленные адреса:                      | Добавити<br>Адреса из спи                                                                 | ь 🖉 Изменить<br>ска                       | • 🎇 Удалит                                                                                                    | Ъ      | 255   |     |
| Сетевые адаптеры:<br>Максимальное<br>значение времени<br>жизни пакета:<br>Удаленные адреса:                      | Добавити<br>Адреса из спи<br>www.youtube.                                                 | ь 🖉 Изменить<br>ска<br>.com (64.233.161.  | , 🗙 Удалит<br>198)                                                                                             | Ъ      | 255   |     |
| Сетевые адаптеры:<br>Максимальное<br>значение времени<br>жизни пакета:<br>Удаленные адреса:                      | Добавити<br>Адреса из спи<br>www.youtube.                                                 | ь // Изменить<br>ска<br>.com (64.233.161. | • 🗙 Удалит<br>.198)<br>🗙 <u>Удалить</u>                                                                        | Ъ      | 255   |     |
| Сетевые адаптеры:<br>Максимальное<br>значение времени<br>жизни пакета:<br>Удаленные адреса:<br>Локальные адреса: | Добавита Адреса из спи www.youtube. Добавить Любой адрес                                  | ь / Изменить<br>ска<br>.com (64.233.161.  | • 🗙 Удалит<br>.198)<br>🗙 <u>Удалить</u>                                                                        | Ъ      | 255   |     |
| Сетевые адаптеры:<br>Максимальное<br>значение времени<br>жизни пакета:<br>Удаленные адреса:<br>Локальные адреса: | Добавити          Адреса из спи         www.youtube.         Добавить         Любой адрес | ь Изменить<br>ска<br>.com (64.233.161.    | • 🗙 Удалит<br>. 198)<br>🗙 Удалить                                                                              | Записа | 255 🚽 |     |